# 在ACI中配置從主機到交換矩陣擴展器(FEX)的 vPC

# 目錄

簡介
拓撲
必要條件
需求
採用元件
設定
在2台枝葉交換機之間設定vPC
讓FEX聯機
在FEX上配置主機介面
選項1:將介面新增到每個FEX配置檔案,並將它們對映到同一個vPC策略組。
選項2:分配兩個FEX的相同FEX配置檔案並新增接入埠選擇器。

# 簡介

本文檔介紹在以應用為中心的基礎設施(ACI)環境中配置從主機到這些FEX的交換矩陣外部器 (FEX)和虛擬埠通道(vPC)所使用的配置步驟。

# 拓撲

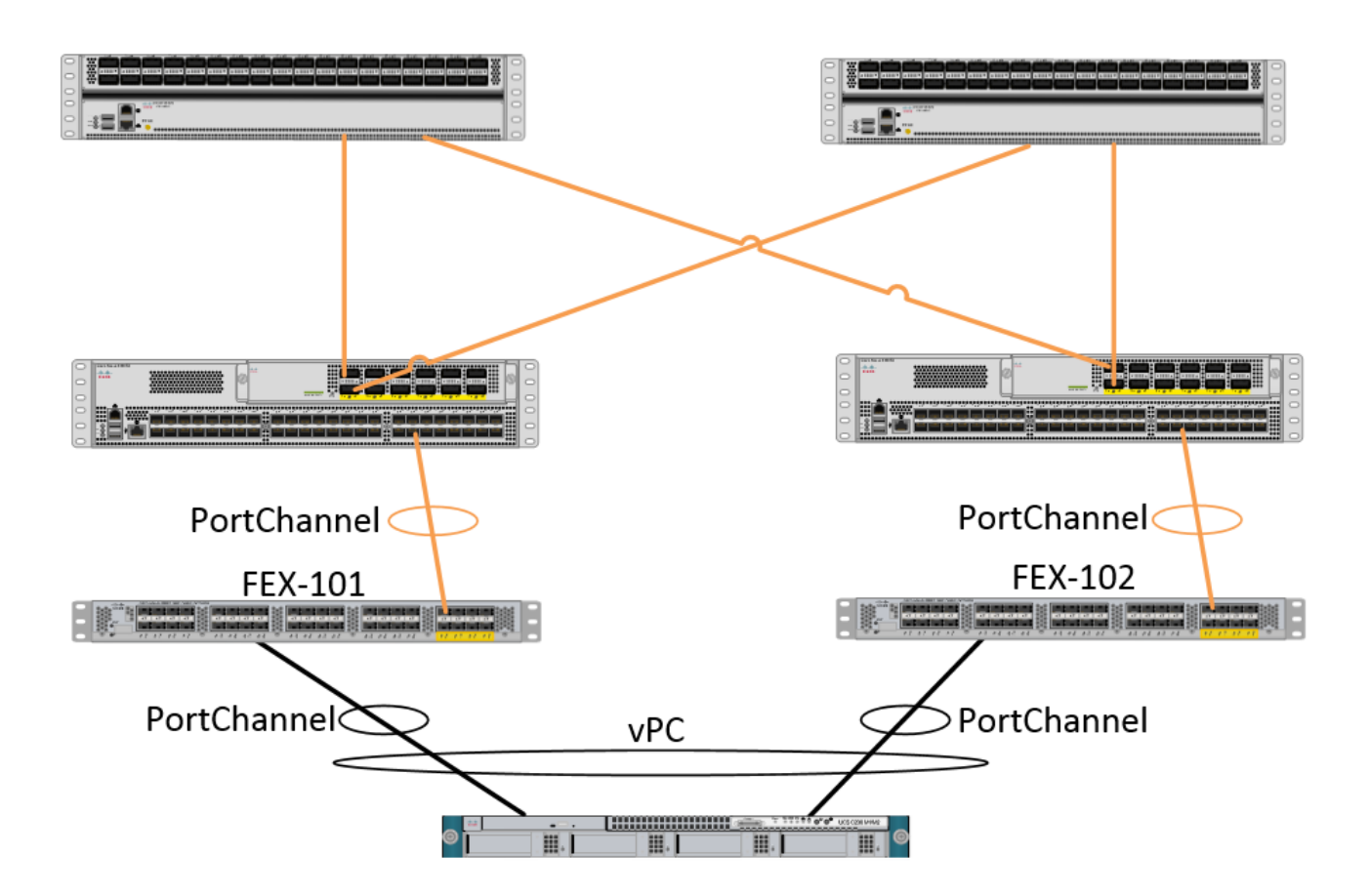

# 必要條件

## 需求

本文件沒有特定需求。

## 採用元件

本檔案中的資訊是根據以下硬體和軟體版本:

- ACI交換矩陣,由兩個主幹交換機和兩個枝葉交換機組成
- •2個受支援的Cisco FEX,每個插入自己的枝葉
- •應用程式原則基礎架構控制器(APIC)
- 連線到每個FEX的主機

本文中的資訊是根據特定實驗室環境內的裝置所建立。文中使用到的所有裝置皆從已清除(預設) )的組態來啟動。如果您的網路正在作用,請確保您已瞭解任何指令可能造成的影響。

## 設定

## 在2台枝葉交換機之間設定vPC

此配置將引導您在ACI中的2台枝葉交換機之間設定vPC域。本節中使用的枝葉交換機標籤為「 101」和「102」 導航到Fabric > Access Policies > Switch Policies > Policies > Virtual Port-Channel default,然後 點選「Explicit VPC Protection Groups」旁邊的「+」。 輸入名稱、要在其間使用vPC的2台枝葉交 換機以及「邏輯對ID」(傳統Nexus作業系統中的「域ID」)。

| Explicit VPC Protection<br>Groups: |                                 |          |               |
|------------------------------------|---------------------------------|----------|---------------|
| Create VPC Explicit P              | Protection Group                | СШІТЛІВС | i 🗙           |
|                                    |                                 |          |               |
| Specify the Explicit G             | roup settings                   |          |               |
| Name:                              | 101-102                         |          |               |
| ID:                                | 10                              | *<br>*   |               |
| VPC Domain Policy:                 | select or type to pre-provision | *        |               |
| Switch 1:                          | 101                             | *        |               |
| Switch 2:                          | 102                             | ¥        |               |
|                                    |                                 |          |               |
|                                    |                                 |          |               |
|                                    |                                 |          |               |
|                                    |                                 |          |               |
|                                    |                                 |          |               |
|                                    |                                 |          |               |
|                                    |                                 |          |               |
|                                    |                                 |          |               |
|                                    |                                 |          |               |
|                                    |                                 |          | SOBMIT CANCEL |

我們現在可在CLI上驗證是否已配置vPC域。 SSH(安全殼層)連線到其中一個交換機並運行「 show vpc brief」

### fab1-leaf1# show vpc brief

Legend: (\*) - local vPC is down, forwarding via vPC peer-link

| vPC domain id                    | : 10                              |
|----------------------------------|-----------------------------------|
| Peer status                      | : peer adjacency formed ok        |
| vPC keep-alive status            | : Disabled                        |
| Configuration consistency status | : success                         |
| Per-vlan consistency status      | : success                         |
| Type-2 consistency status        | : success                         |
| vPC role                         | : primary                         |
| Number of vPCs configured        | : 4                               |
| Peer Gateway                     | : Disabled                        |
| Dual-active excluded VLANs       | : -                               |
| Graceful Consistency Check       | : Enabled                         |
| Auto-recovery status             | : Enabled (timeout = 240 seconds) |
| Operational Layer3 Peer          | : Disabled                        |
| vPC Peer-link status             |                                   |
| id Port Status Active vlans      |                                   |
| 1 up -                           |                                   |
| 在ACI中,keepalive狀態是禁用的            | ,因為我們在內部使用主幹 — 枝葉連線作為「對等鏈路」。      |

## 讓FEX聯機

現在,我們可以在每台枝葉交換機上註冊FEX。 我們不支援FEX和2台枝葉交換機之間的vPC連線 ,因此每個FEX只能連線到1台枝葉交換機。

導航到Fabric > Access Policies > Quick Start,然後按一下「Configure an interface, PC, and VPC」。按一下綠色的「+」新增交換機。 選擇「高級」單選按鈕。 輸入連線到第一個FEX的枝葉 的交換機ID。輸入交換機配置檔案的名稱並新增FEX型別和編號。 最後,輸入FEX連線到的枝葉上 的埠。

| Switches:                                |       |
|------------------------------------------|-------|
| Switch IDs Switch Policy Group           |       |
| 101 v select or type to pre-provision v  |       |
| UPDATE CANCEL                            |       |
|                                          |       |
| Switch Profile Name: FEX101              |       |
| Switch Type:      48 Ports      96 Ports |       |
| Fexes: ب                                 |       |
| ID Switch Port(s) It Connects To         |       |
| 101 21/36                                |       |
| UPDATE CANCEL                            |       |
|                                          |       |
| Click '+' to configure switch interfaces |       |
|                                          |       |
|                                          |       |
|                                          |       |
| المريط لمريط لمريط لمريط                 | CANCE |

更新,所有欄位,儲存一次並提交。此時,您應該從交換機CLI看到FEX聯機。如果映像不同,它 將從枝葉下載正確的映像。

| fab1-leaf1# show fex detail<br>FEX: 101 Description: FEX0101 state: Online |
|----------------------------------------------------------------------------|
| FEX version: 11.1(10) [Switch version: 11.1(10)]                           |
| FEX Interim version: 11.1(10)                                              |
| Switch Interim version: 11.1(10)                                           |
| Extender Model: N2K-C2232PP-10GE, Extender Serial: SSI1350063T             |
| Part No: 68-3547-03                                                        |
| Card Id: 82, Mac Addr: 00:0d:ec:fa:4b, Num Macs: 75                        |
| Module Sw Gen: 22 [Switch Sw Gen: 21]                                      |
| pinning-mode: static Max-links: 1                                          |
| Fabric port for control traffic: Eth1/36                                   |
| Fabric interface state:                                                    |
| Eth1/36 - Interface Up. State: Active                                      |
| Po5 - Interface Up. State: Active                                          |

對第二台FEX和枝葉交換機重複相同的過程。

附註:檢視枝葉上的埠通道或物理介面(連線到FEX)時,您會看到「輸入丟棄數」遞增。 這是正常的,應該忽略。 由於具有鏈路層控制資料包的Broadcom ASIC(第1代Nexus 9000交換機)存在限制,因此會引發輸入丟棄。 在正常操作下,您將看到輸入丟棄消息,因此可能需要禁用這些介面的監控。

## 在FEX上配置主機介面

有兩種方法可以將每個FEX上的主機介面配置到vPC中。

1)將介面新增到每個FEX配置檔案,並將它們對映到同一個vPC策略組。

2)為兩個FEX分配相同的FEX配置檔案並新增接入埠選擇器。

完成嚮導後,您將看到每個FEX的「FEX」配置檔案和「介面選擇器」。

「FEX配置檔案」是FEX也將關聯的配置檔案。 FEX配置檔案類似於「交換機配置檔案」,它將介 面連結到FEX。

Interface Selector是為連線到FEX的枝葉介面建立的策略。

### 選項1:將介面新增到每個FEX配置檔案,並將它們對映到同一個vPC策略組。

導航到Fabric > Access Policies > Interface Policies > Profiles,然後點選FEX 101的FEX配置檔案 。按一下右鍵並選擇「Create Access Port Selector」。 在本例中,主機插入兩個FEX的埠10。

為選擇器命名,輸入介面ID以及要將介面對映到的vPC策略組:

| Specify the selector identity |                                                             |                |  |
|-------------------------------|-------------------------------------------------------------|----------------|--|
| Name:                         | 1-10                                                        |                |  |
| Description:                  | optional                                                    |                |  |
| Interface IDs:                | 1/10<br>valid values: All or Ranges<br>1/13,1/15 or 1/22-24 | . For Example: |  |
| Interface Policy Group:       | FEX-vPC                                                     | × @            |  |

對枝葉102介面選擇器完成相同操作,並確保使用介面策略組,以便兩者都捆綁到vPC中。

然後,您可以通過從枝葉CLI運行命令「show port-channel summary」和「show vpc brief」來驗證 介面是否捆綁在兩台交換機上。每台交換機可能有自己的PC編號,但是它們應對映到相同的vPC ID:

#### fab1-leaf1# show port-channel summary

| Flags | D - Down     | P - U     | p in port-cl  | hannel (me | mbers) |      |
|-------|--------------|-----------|---------------|------------|--------|------|
|       | I - Individu | al H - H  | lot-standby   | (LACP only | • )    |      |
|       | s - Suspende | dr-N      | Iodule-remove | ed         |        |      |
|       | S - Switched | R – H     | outed         |            |        |      |
|       | U - Up (port | -channel  |               |            |        |      |
|       | M - Not in u | se. Min-1 | inks not met  | t          |        |      |
|       | F - Configur | ation fai | led           |            |        |      |
|       |              |           |               |            |        | <br> |
| Group | Port- Ty     | pe Pi     | otocol Mem    | oer Ports  |        |      |

| 7 | Po7 (SU) | Eth | NONE | Eth101/1/10(P) |  |
|---|----------|-----|------|----------------|--|
| 6 | Po6(SU)  | Eth | NONE | Eth1/36(P)     |  |
| 5 | Po5(SU)  | Eth | LACP | Eth1/4(P)      |  |
| 3 | Po3(SD)  | Eth | NONE | Eth1/48(D)     |  |
| 2 | Po2(SU)  | Eth | LACP | Eth1/17(P)     |  |
| 1 | Pol(SU)  | Eth | LACP | Eth1/16(P)     |  |
|   | Channel  |     |      |                |  |

#### fab1-leaf3# show port-channel summary

|       | rears" she | port one  | amier Daninar | 2                    |
|-------|------------|-----------|---------------|----------------------|
| Flags | : D - Dowr | ı I       | P - Up in po  | rt-channel (members) |
|       | I – Indi   | vidual H  | H - Hot-stan  | dby (LACP only)      |
|       | s - Susp   | pended 1  | r - Module-r  | removed              |
|       | S – Swit   | ched F    | R - Routed    |                      |
|       | U - Up (   | port-char | nnel)         |                      |
|       | M - Not    | in use. M | Ain-links no  | t met                |
|       | F – Conf   | iguratior | n failed      |                      |
|       |            |           |               |                      |
| Group | Port-      | Туре      | Protocol      | Member Ports         |
|       | Channel    |           |               |                      |
|       |            |           |               |                      |
| 1     | Pol(SU)    | Eth       | LACP          | Eth1/4(P)            |
| 2     | Po2(SU)    | Eth       | LACP          | Eth1/17(P)           |
| 3     | Po3(SU)    | Eth       | LACP          | Eth1/16(P)           |
| 4     | Po4(SD)    | Eth       | NONE          | Eth1/48(D)           |
| 6     | POG(SII)   | ₽th       | NONE          | E+h1/36(P)           |

| °<br>7 | Po7 (SU) | Eth | NONE | Eth102/1/10(P) |
|--------|----------|-----|------|----------------|
|        |          |     |      |                |

#### fab1-leaf1# show vpc brief

Legend:

(\*) - local vPC is down, forwarding via vPC peer-link

| vPC domain id                    | : 13                              |
|----------------------------------|-----------------------------------|
| Peer status                      | : peer adjacency formed ok        |
| vPC keep-alive status            | : Disabled                        |
| Configuration consistency status | : success                         |
| Per-vlan consistency status      | : success                         |
| Type-2 consistency status        | : success                         |
| vPC role                         | : primary                         |
| Number of vPCs configured        | : 5                               |
| Peer Gateway                     | : Disabled                        |
| Dual-active excluded VLANs       | : -                               |
| Graceful Consistency Check       | : Enabled                         |
| Auto-recovery status             | : Enabled (timeout = 240 seconds) |
| Operational Layer3 Peer          | : Disabled                        |

| id    | Port     | Status   | Active vlans  | 5                        |              |
|-------|----------|----------|---------------|--------------------------|--------------|
| 1     |          | up       | -             |                          |              |
| vPC   | status   |          |               |                          |              |
|       |          |          |               |                          |              |
| id    | Port     | Status   | Consistency   | Reason                   | Active vlans |
|       |          |          |               |                          |              |
| 2     | Po7      | up       | success       | success                  | -            |
| fab1  | -leaf3#  | show v   | oc brief      |                          |              |
| Lege  | nd:      |          |               |                          |              |
| (*)   | - local  | vPC is   | down, forwar  | rding via vPC peer-link  |              |
| vPC   | domain   | id       |               | : 13                     |              |
| Peer  | status   |          |               | : peer adjacency formed  | ok           |
| vPC   | keep-al  | ive stat | tus           | : Disabled               |              |
| Conf  | igurati  | on cons: | istency statu | is : success             |              |
| Per-  | vlan co  | nsisten  | cy status     | : success                |              |
| Туре  | -2 cons  | istency  | status        | : success                |              |
| vPC   | role     |          |               | : secondary              |              |
| Numb  | er of v  | PCs cont | Eigured       | : 5                      |              |
| Peer  | Gatewa   | У        |               | : Disabled               |              |
| Dual  | -active  | exclude  | ed VLANs      | : -                      |              |
| Grac  | eful Co  | nsisten  | cy Check      | : Enabled                |              |
| Auto  | -recove: | ry statı | ls            | : Enabled (timeout = 240 | ) seconds)   |
| Oper  | ational  | Layer3   | Peer          | : Disabled               |              |
| vPC   | Peer-li  | nk statı | ıs            |                          |              |
| id    | Port     | Status   | Active vlans  | 5                        |              |
|       |          |          |               |                          |              |
| 1     |          | up       | -             |                          |              |
| vPC   | status   |          |               |                          |              |
| id    | Port     | Status   | Consistency   | Reason                   | Active vlans |
| <br>2 | <br>Po7  | <br>up   | success       | success                  |              |

### 選項2:分配兩個FEX的相同FEX配置檔案並新增接入埠選擇器。

如果要配置多台vPC,配置可能會變得繁瑣,需要進入每個單獨的FEX配置檔案並新增介面。 為了 簡化配置,您可以分配多個FEX的相同FEX配置檔案,然後使用該配置檔案在每個FEX上部署接入 埠。

為此,請導航到Fabric > Access Policies > Interface Policies > Profiles,按一下右鍵並選擇「 Create FEX Profile」。將其命名並點選提交:

# **Create FEX Profile**

| Specify the profile Identity    |          |      |  |
|---------------------------------|----------|------|--|
| Name:                           | 101-102  |      |  |
| Description:                    | optional |      |  |
|                                 |          |      |  |
| FEX Access Interface Selectors: | + 🗵      |      |  |
|                                 | Name     | Туре |  |
|                                 |          |      |  |
|                                 |          |      |  |
|                                 |          |      |  |
|                                 |          |      |  |

現在我們已經定義了FEX配置檔案,我們需要將FEX 101和102對映到此唯一配置檔案。 如果展開 FEX介面選擇器,您將看到可以從下拉選單中選擇FEX配置檔案的位置,請確保選擇建立的配置檔 案(本示例中為101-102):

| Policies 🖪 💽                                                                                                    | Access Port Selector - FexCard101                                                               |
|----------------------------------------------------------------------------------------------------|-------------------------------------------------------------------------------------------------|
| Quick Start<br>Vitch Policies<br>Module Policies<br>Interface Policies<br>Policy Groups<br>Policy Groups<br>Profiles<br>FEX101_FexP101<br>FEX Policy Group<br>FEX101_ifselector<br>Extended Policies | PROPERTIES Name: FexCard101 Description: optional Type: range Policy Group: 101-102 FEX ID: 101 |
| FEX102_FexP102  FEX Policy Group  FexBndleP102  FEX102_ifselector  FEX102_ifselector  FexCard102                                                                                                    | Port Blocks: INTERFACES 1/36                                                                    |

對FEX 102介面選擇器重複相同操作。

然後,我們可以將接入埠塊新增到「101-102」FEX配置檔案中,以便在兩個FEX上同時部署這些介面。

按一下右鍵"101-102" FEX配置檔案,然後選擇「建立接入埠選擇器」。 命名它,並選擇介面和策 略組,如上節所示:

# **Create Access Port Selector**

| Specify the selector identity |                                                                   |  |
|-------------------------------|-------------------------------------------------------------------|--|
| Name:                         | 1-10                                                              |  |
| Description:                  | optional                                                          |  |
|                               |                                                                   |  |
| Interface IDs:                | 1/10                                                              |  |
|                               | valid values: All or Ranges. For Example:<br>1/13,1/15 or 1/22-24 |  |
| Interface Policy Group:       | FEX-vPC Y                                                         |  |
|                               |                                                                   |  |
|                               |                                                                   |  |

然後,您可以通過從枝葉CLI運行命令「show port-channel summary」和「show vpc brief」來驗證 介面是否捆綁在兩台交換機上。每台交換機可能有自己的PC編號,但是它們應對映到相同的vPC ID:

| fab1-1<br>Flags:                  | <pre>Eab1-leaf1# show port-channel summary Flags: D - Down P - Up in port-channel (members) I - Individual H - Hot-standby (LACP only) s - Suspended r - Module-removed S - Switched R - Routed U - Up (port-channel) M - Not in use. Min-links not met F - Configuration failed</pre> |                                                                                                    |                                                                                                    |                                                                                     |  |  |  |
|-----------------------------------|----------------------------------------------------------------------------------------------------|----------------------------------------------------------------------------------------------------|----------------------------------------------------------------------------------------------------|-------------------------------------------------------------------------------------|--|--|--|
| Group                             | Port-<br>Channe                                                                                                    | Type<br>21                                                                                           | Protocol                                                                                              | Member Ports                                                                        |  |  |  |
| 1<br>2<br>3<br>5<br>6<br><b>7</b> | Po1(SU<br>Po2(SU<br>Po3(SI<br>Po5(SU<br>Po6(SU<br><b>Po7(SU</b>                                                                                                    | J)     Eth       J)     Eth       J)     Eth       J)     Eth       J)     Eth       J)     Eth      | LACP<br>LACP<br>NONE<br>LACP<br>NONE<br><b>NONE</b>                                                   | Ethl/16(P)<br>Ethl/17(P)<br>Ethl/48(D)<br>Ethl/4(P)<br>Ethl/36(P)<br>Ethl01/1/10(P) |  |  |  |
| <b>fab1-1</b><br>Flags:           | Leaf3#<br>I -<br>S -<br>S -<br>U -<br>M -<br>F -                                                                                                    | show port-<br>Down<br>Individual<br>Suspended<br>Switched<br>Up (port-c:<br>Not in use<br>Configurat | P - Up in po<br>H - Hot-stan<br>r - Module-r<br>R - Routed<br>hannel)<br>. Min-links no<br>ion failed | <b>y</b><br>rt-channel (members)<br>dby (LACP only)<br>emoved<br>t met              |  |  |  |
| Group                             | Port-<br>Channe                                                                                                    | Type                                                                                                 | Protocol                                                                                              | Member Ports                                                                        |  |  |  |

| 1                                | Pol(SU)      | Eth         | LACP     |    | Eth1/4(P)                |  |  |
|----------------------------------|--------------|-------------|----------|----|--------------------------|--|--|
| 2                                | Po2(SU)      | Eth         | LACP     |    | Eth1/17(P)               |  |  |
| 3                                | Po3(SU)      | Eth         | LACP     |    | Eth1/16(P)               |  |  |
| 4                                | Po4(SD)      | Eth         | NONE     |    | Eth1/48(D)               |  |  |
| 6                                | Po6(SU)      | Eth         | NONE     |    | Eth1/36(P)               |  |  |
| 7                                | Po7 (SU)     | Eth         | NONE     |    | Eth102/1/10(P)           |  |  |
|                                  |              |             |          |    |                          |  |  |
| fab1-                            | -leaf1# show | w vpc brief |          |    |                          |  |  |
| Leger                            | Legend:      |             |          |    |                          |  |  |
| (*) -                            | - local vPC  | is down, f  | orwardin | ıg | via vPC peer-link        |  |  |
|                                  |              |             |          |    |                          |  |  |
| vPC c                            | domain id    |             |          | :  | 13                       |  |  |
| Peer status                      |              |             |          | :  | peer adjacency formed ok |  |  |
| vPC keep-alive status            |              |             |          | :  | Disabled                 |  |  |
| Configuration consistency status |              |             |          | :  | success                  |  |  |
| Per-vlan consistency status      |              |             |          | :  | success                  |  |  |

| Type-2 consistency status  | : | success                         |
|----------------------------|---|---------------------------------|
| vPC role                   | : | primary                         |
| Number of vPCs configured  | : | 5                               |
| Peer Gateway               | : | Disabled                        |
| Dual-active excluded VLANs | : | -                               |
| Graceful Consistency Check | : | Enabled                         |
| Auto-recovery status       | : | Enabled (timeout = 240 seconds) |
| Operational Layer3 Peer    | : | Disabled                        |
|                            |   |                                 |

vPC Peer-link status

| id | Port | Status | Active vlans |
|----|------|--------|--------------|
|    |      |        |              |
| 1  |      | up     | -            |

#### vPC status

| 2  | Po7  | up     | success     | success | -            |
|----|------|--------|-------------|---------|--------------|
|    |      |        |             |         |              |
| id | Port | Status | Consistency | Reason  | Active vlans |
|    |      |        |             |         |              |

#### fab1-leaf3# show vpc brief

Legend:

(\*) - local vPC is down, forwarding via vPC peer-link

| : 13                              |
|-----------------------------------|
| : peer adjacency formed ok        |
| : Disabled                        |
| : success                         |
| : success                         |
| : success                         |
| : secondary                       |
| : 5                               |
| : Disabled                        |
| : -                               |
| : Enabled                         |
| : Enabled (timeout = 240 seconds) |
| : Disabled                        |
|                                   |

vPC Peer-link status

| id | Port | Status | Active vlans |
|----|------|--------|--------------|
|    |      |        |              |
| 1  |      | up     | -            |

#### vPC status

\_\_\_\_\_

| id | Port | Status | Consistency | Reason  | Active | vlans |
|----|------|--------|-------------|---------|--------|-------|
|    |      |        |             |         |        |       |
| 2  | Po7  | up     | success     | success | -      |       |